## 기업카드 비밀번호 등록 및 변경

## [ 인증서가 필요한 거래입니다! ] ✓ 법인공용카드: 법인공동인증서 ✓ 사용자지정 / 계좌지정카드: 사용자명의의 개인공동인증서

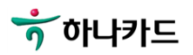

| ●용대금명세세       승인내역       포인트조회       이용한도        | / 변경<br>이지 → 메인화면 -<br>밀번호등록 / 변경 |
|--------------------------------------------------|-----------------------------------|
| ●용대금명세서       승인내역       포인트조회       이용한도        | 이지 → 메인화면 -<br>밀번호등록 / 변경         |
|                                                  |                                   |
|                                                  |                                   |
| · 하나카드 마이페이지 1 기업카드 혜택/편의서비스 고객센터 Q 간편서비스 전체메뉴 三 |                                   |
| 카드안내 기존회원 카드 추가 신청 신규회원 카드 신청 사용등록               |                                   |
| Smart Corporate카드 공용/사용자지정 카드 공용 카드 카드사용등록       |                                   |
| 프리미엄카드 계좌지정 카드 진행상태 조회 2 카드비밀번호등록/변경             |                                   |
| 제휴카드 카드 추가 신청 승인                                 |                                   |
| 특화카드 카드발급내역 조회                                   |                                   |
| 결제전용카드                                           |                                   |
| 실제선용카드<br>체크카드                                   |                                   |

ゔ゙゙ゕ゙나카드

## 2. 카드정보,비밀번호 입력 및 공동인증서 인증

|                                 |                                            |              | 설명                                                                                                    |
|---------------------------------|--------------------------------------------|--------------|----------------------------------------------------------------------------------------------------|
|                                 |                                            | 카드정보 입력 및 인증 |                                                                                                    |
| ☆ > 기업카드 > 사용등록 ▼ > 카드비밀번호등록/변경 |                                            | 1            | 비밀번호 등록(변경) 대상 카드의 정보 및<br>카드비밀번호를 입력해 주세요                                                                            |
| 카드정보                            | <sup>발급조회/사용등록</sup><br>카드비밀번호등록/변경        |              | 확인 버튼을 누르면 인증서 인증을 해주세요<br>※ 인증서 안내<br>◆ 법인사업자<br>• 공용카드 : 법인공동인증서<br>• 사용자지정/계좌지정카드 :<br>- 사용자명의의 개인공동인증서<br>▲ 개이사업자 |
| 카드번호 1                          | '-' 제외하고 입력                                | 2            |                                                                                                    |
| 유효기간                            | MM 월 YY 년<br>카드앞면에 02/13일 경우, 02월 13년으로 입력 |              | <ul> <li>▼ 개근지 답지</li> <li>■ 공용카드 : 대표자의 개인공동인증서</li> <li>■ 사용자지정/계좌지정카드 ·</li> </ul>                                 |
| CVV번호                           | 뒷면 3자리 🕒 CVV 안내                            |              | - 사용자명의의 개인공동인증서                                                                                                    |
| 카드비밀번호                          | 4자리 🕒                                      |              |                                                                                                    |
|                                 | <b>2</b><br>확인                             |              |                                                                                                    |